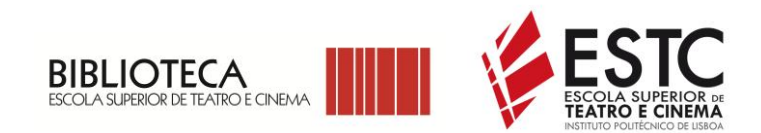

# TUTORIAL DE APOIO À PESQUISA

# NO REPOSITÓRIO CIENTÍFICO DO POLITÉCNICO DE LISBOA

https://repositorio.ipl.pt/

(comunidade e coleções da Escola Superior de Teatro e Cinema)

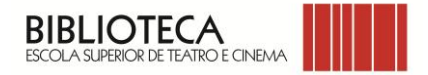

#### **ESCOLHER** "COMUNIDADES E COLEÇÕES"

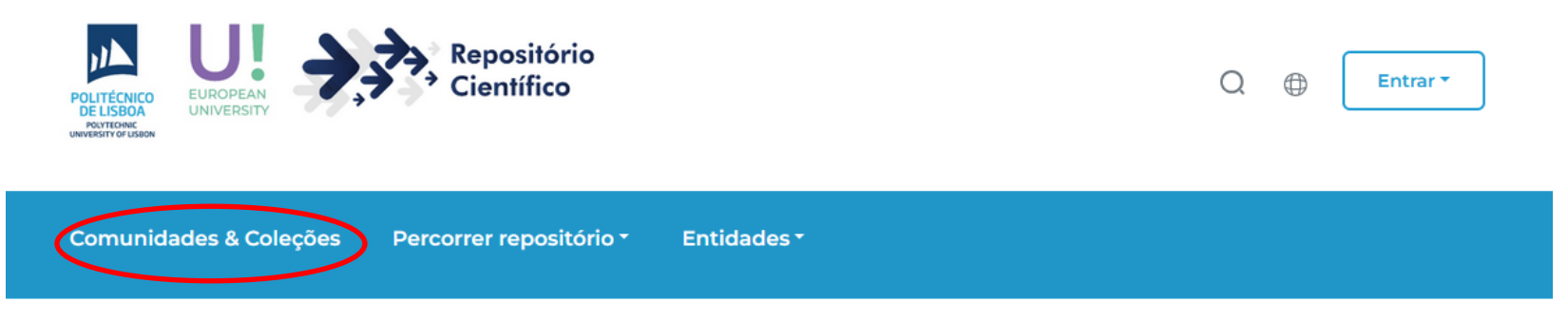

Página inicial · Lista de comunidades

# Lista de comunidades

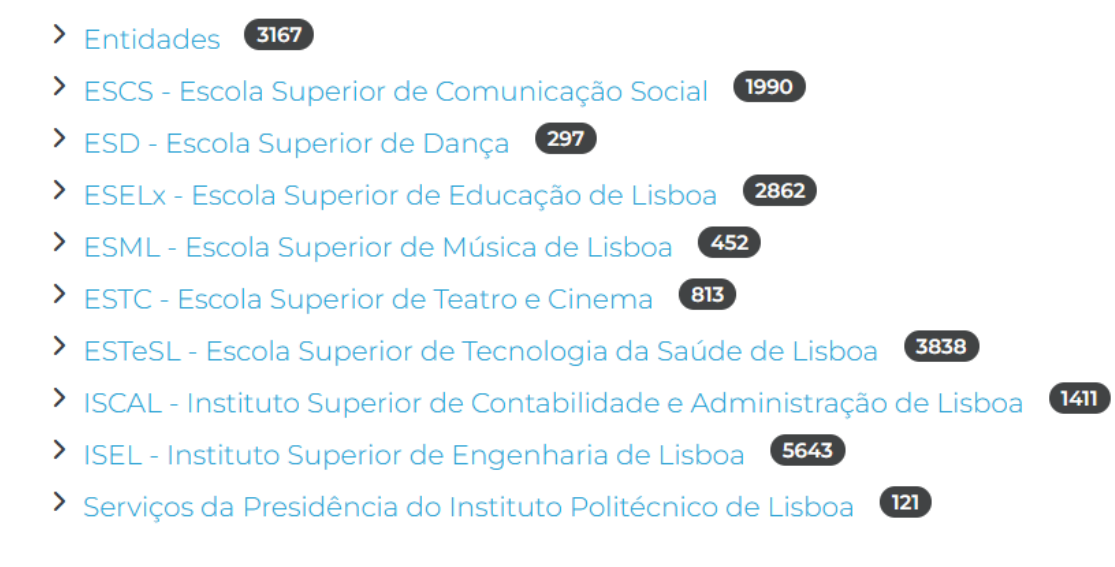

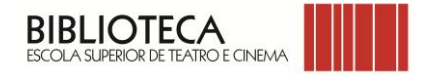

#### ESCOLHER A COMUNIDADE "ESTC – Escola Superior de Teatro e Cinema"

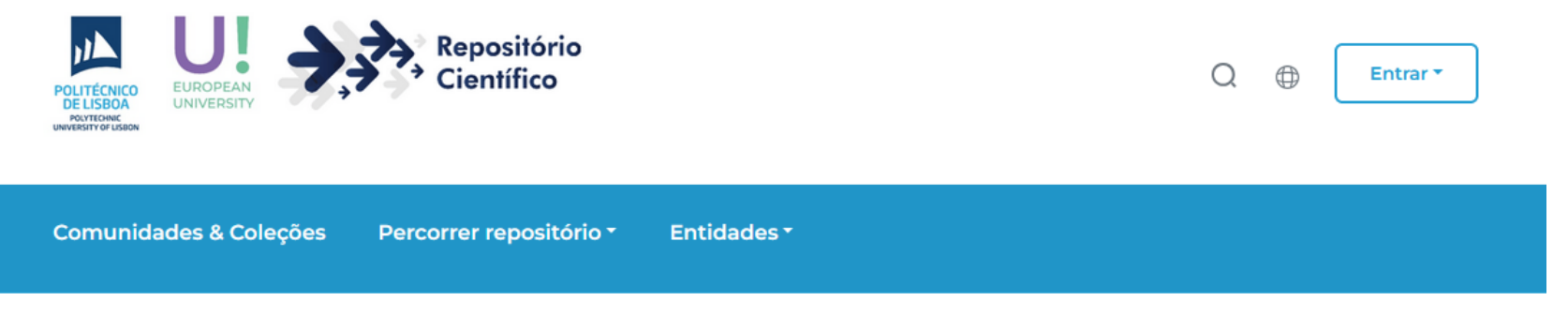

Página inicial · Lista de comunidades

# Lista de comunidades

- > Entidades 3167
- ESCS Escola Superior de Comunicação Social 1990
- > ESD Escola Superior de Dança (297)
- > ESELx Escola Superior de Educação de Lisboa (2862)
- > ESML Escola Superior de Música de Lisboa (452)
- > ESTC Escola Superior de Teatro e Cinema (813)
- > ESTeSL Escola Superior de Tecnologia da Saúde de Lisboa (3838)
- ISCAL Instituto Superior de Contabilidade e Administração de Lisboa 1411
- > ISEL Instituto Superior de Engenharia de Lisboa 5643
- > Serviços da Presidência do Instituto Politécnico de Lisboa 121

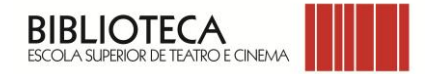

#### DENTRO DA COMUNIDADE PODE SELECIONAR COMO QUER PESQUISAR

#### NAVEGAR

- SUB-COMUNIDADE E COLEÇÕES
- DATA DE PUBLICAÇÃO
- AUTOR
- ORIENTADOR
- TÍTULO
- ASSUNTO
- TIPO DE RECURSO
- CONTRIBUIDOR
- ODS
- FOS

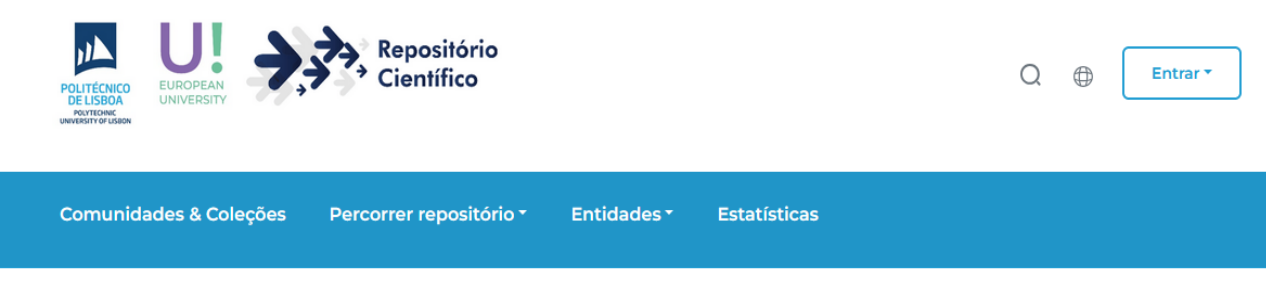

Página inicial · ESTC - Escola Superior ...

# ESTC - Escola Superior de Teatro e Cinema

URI permanente desta comunidade: http://hdl.handle.net/10400.21/5

Navegar

| Sub-         | Por data de | Por   | Por        | Por    | Por     | Por tipo | Por          | Por | Por |  |
|--------------|-------------|-------|------------|--------|---------|----------|--------------|-----|-----|--|
| comunidade e | publicação  | autor | orientador | título | assunto | de       | contribuidor | ODS | FOS |  |
| coleções     |             |       |            |        |         | recurso  |              |     |     |  |

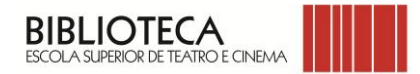

### POR EXEMPLO NA OPÇÃO "POR TIPO DE RECURSO", SE ESCOLHER "DISSERTAÇÃO DE MESTRADO"

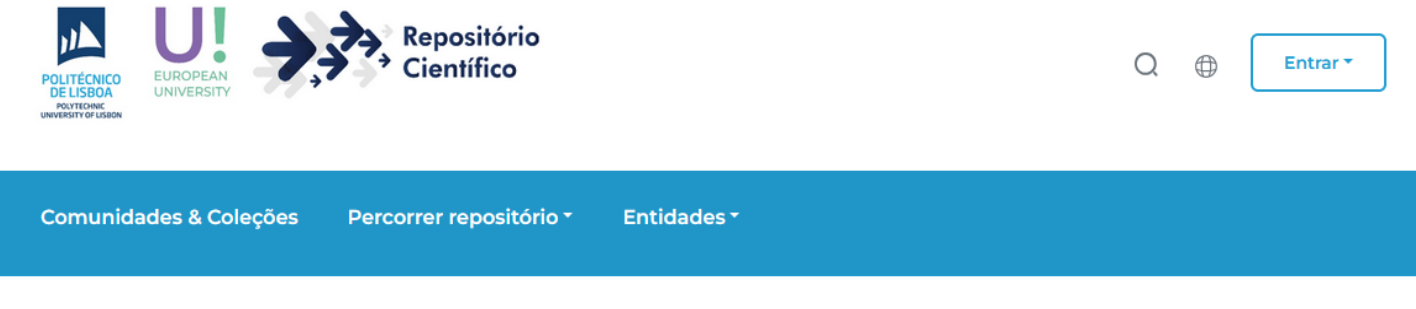

Página inicial • ESTC - Escola Superior ... • Percorrer por tipo de re...

# ESTC - Escola Superior de Teatro e Cinema

URI permanente desta comunidade: http://hdl.handle.net/10400.21/5

| N | 2 | <b>v</b> | 0 |   |   | r |
|---|---|----------|---|---|---|---|
|   | a | v        | C | ч | а | L |

| Sub-<br>comunidade e<br>coleções              | Por data de<br>publicação | Por<br>autor | Por<br>orientador | Por<br>título | Por<br>assunto | Por tipo<br>de<br>recurso | Por<br>contribuidor | Por<br>ODS | Por<br>FOS |
|-----------------------------------------------|---------------------------|--------------|-------------------|---------------|----------------|---------------------------|---------------------|------------|------------|
| Q Filtrar resultados inserindo as primeiras I |                           |              |                   |               |                |                           |                     |            |            |
| Dissertação                                   | de mestrado               | 362          |                   |               |                |                           |                     |            |            |

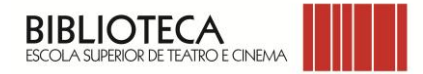

#### APARECE UMA LISTAGEM COM TODOS OS DOCUMENTOS DESTE TIPO E COM A INDICAÇÃO DO ACESSO

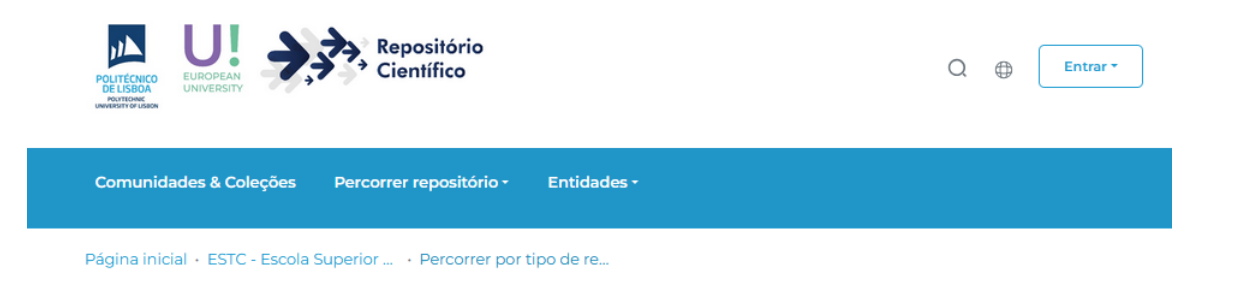

#### ESTC - Escola Superior de Teatro e Cinema

URI permanente desta comunidade: http://hdl.handle.net/10400.21/5

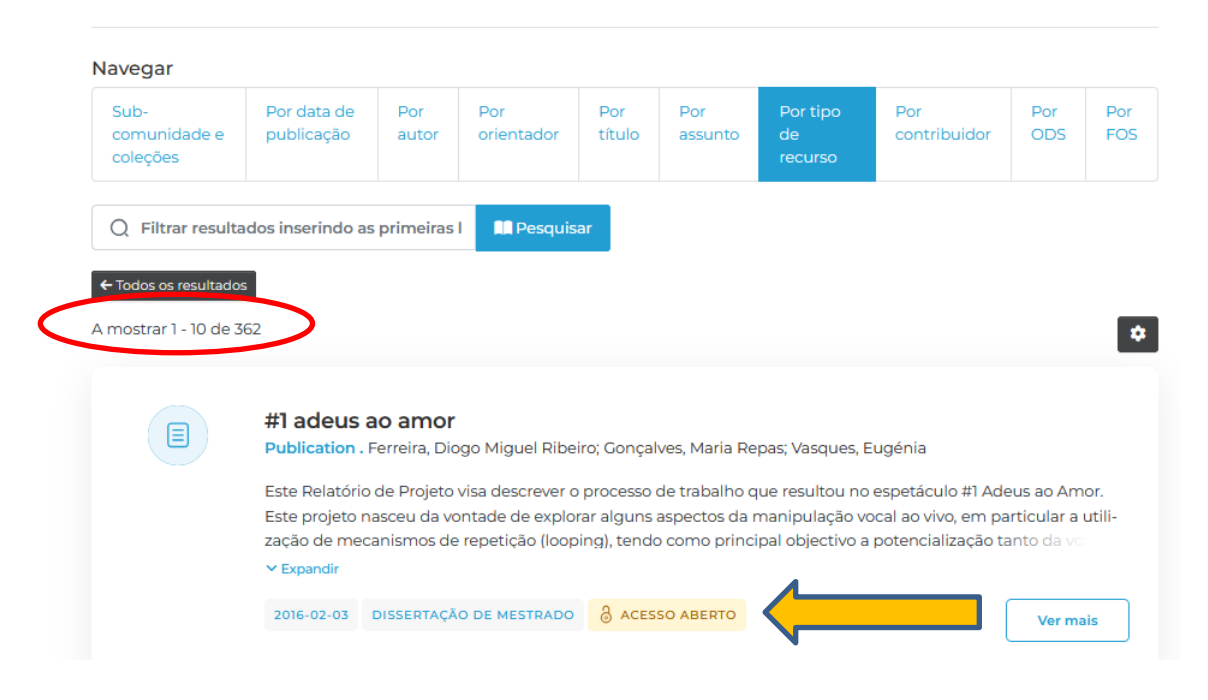

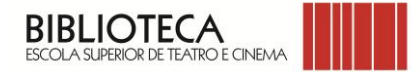

### PARA VISUALIZAR/CONSULTAR OS METADADOS DO DOCUMENTO CLICAR EM "VER MAIS"

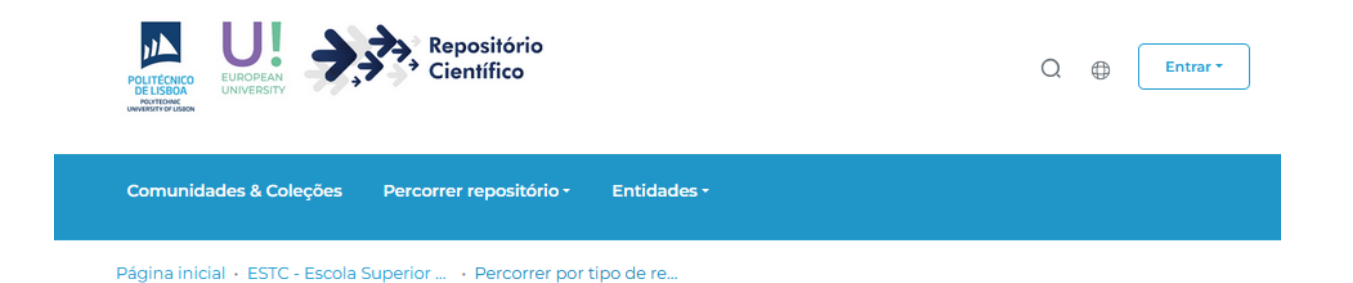

## ESTC - Escola Superior de Teatro e Cinema

URI permanente desta comunidade: http://hdl.handle.net/10400.21/5

| Navegar                          |                                                  |                                         |                                                        |                                           |                                                 |                                                      |                                                                    |                                        |                |
|----------------------------------|--------------------------------------------------|-----------------------------------------|--------------------------------------------------------|-------------------------------------------|-------------------------------------------------|------------------------------------------------------|--------------------------------------------------------------------|----------------------------------------|----------------|
| Sub-<br>comunidade e<br>coleções | Por data de<br>publicação                        | Por<br>autor                            | Por<br>orientador                                      | Por<br>título                             | Por<br>assunto                                  | Por tipo<br>de<br>recurso                            | Por<br>contribuidor                                                | Por<br>ODS                             | Por<br>FOS     |
| Q Filtrar resulta                | ados inserindo as                                | s primeiras l                           | R Pesquis                                              | ar                                        |                                                 |                                                      |                                                                    |                                        |                |
| ← Todos os resultado             | os                                               |                                         |                                                        |                                           |                                                 |                                                      |                                                                    |                                        |                |
| A mostrar 1 - 10 de 3            | 362                                              |                                         |                                                        |                                           |                                                 |                                                      |                                                                    |                                        | \$             |
|                                  |                                                  |                                         |                                                        |                                           |                                                 |                                                      |                                                                    |                                        |                |
|                                  | #1 adeus a Publication .                         | <b>ao amor</b><br>Ferreira, Dio         | go Miguel Ribe                                         | iro; Gonçal                               | ves, Maria Re                                   | pas; Vasques, I                                      | Eugénia                                                            |                                        |                |
|                                  | Este Relatório<br>Este projeto n<br>zação de mec | de Projeto<br>asceu da vo<br>anismos de | visa descrever o<br>ntade de exploi<br>repetição (loop | processo o<br>rar alguns a<br>ing), tendo | de trabalho c<br>aspectos da i<br>o como princi | jue resultou no<br>manipulação v<br>ipal objectivo a | o espetáculo #1 Ade<br>ocal ao vivo, em pa<br>a potencialização ta | eus ao Am<br>articular a<br>anto da vo | ior.<br>utili- |
|                                  | ✓ Expandir                                       |                                         |                                                        |                                           |                                                 |                                                      |                                                                    |                                        |                |
|                                  | 2016 02 07                                       | DISCEPTION                              |                                                        | 0                                         |                                                 |                                                      |                                                                    |                                        |                |

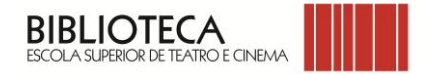

## PARA LER O TRABALHO PUBLICADO CLICAR EM "VER/ABRIR"

|                                                                                                    | Publicação                                                                                                    |                                                |                                                   |                              |
|----------------------------------------------------------------------------------------------------|----------------------------------------------------------------------------------------------------|------------------------------------------------|---------------------------------------------------|------------------------------|
|                                                                                                    | #1 adeus ao amor                                                                                                    |                                                |                                                   |                              |
| Miniatura                                                                                                    | 2016-02-03 DISSERTAÇÃO DE                                                                                                    | MESTRADO 👌                                     | ACESSO ABERTO                                     |                              |
| musponver                                                                                                    |                                                                                                    |                                                |                                                   |                              |
|                                                                                                    | http://hdl.handle.net/10400.21/5652<br>Utilize este identificador para referen                                                  | ciar este registo.                             |                                                   |                              |
|                                                                                                    |                                                                                                    |                                                |                                                   |                              |
| me:                                                                                                    | Descrição:                                                                                                    | Tamanho:                                       | Formato:                                          |                              |
| I Adeus ao Amor - Relatorio de Pro                                                                             | <u>jeto.pdf</u>                                                                                                    | 1.02 MB                                        | Adobe PDF                                         | Ver/Abrir                    |
| Contacte-nos                                                                                                   |                                                                                                    |                                                |                                                   |                              |
| tores                                                                                                    |                                                                                                    |                                                | Editora                                           |                              |
| erreira, Diogo Miguel Ribeiro                                                                                  |                                                                                                    |                                                | Instituto Politécnico o<br>Superior de Teatro e ( | de Lisboa - Escola<br>Cinema |
| entador(es)                                                                                                    |                                                                                                    |                                                | Coleções                                          |                              |
| ionçalves, Maria Repas 🛛 🔵 Vasqu                                                                               |                                                                                                    | ESTC - Dissertações de Mestrado                |                                                   |                              |
|                                                                                                    |                                                                                                    |                                                | Licença CC                                        |                              |
| sumo(s)                                                                                                    |                                                                                                    |                                                | 0000                                              |                              |
| e Relatório de Projeto visa descrev<br>deus ao Amor. Este projeto nasce<br>o vocal ao vivo, em particular a ut | er o processo de trabalho que resultou n<br>•u da vontade de explorar alguns aspecto<br>ilização de mecanismos de repetição (lo | o espetáculo<br>os da manipu-<br>oping), tendo | Partilha                                          |                              |
| mo principal objectivo a potenciali<br>usical e dramatúrgica, como do tex                                      | zação tanto da voz física do ator/cantor n<br>to verbal e texto musical.                                                        | a construção                                   | f X in T                                          | X EN                         |

ABSTRACT - This Project Report aims to describe the work process that resulted in the show #1 Adeus ao Amor (#1 Farewell to Love). The concept of this project arose from the desire to explore some aspects of the live vocal manipulation, in particular the use of repetition mechanisms (looping), with the main objective of enhancement of both the physical voice of actor/ singer in the musical and dramaturgical construction, as the verbal text and musical text.

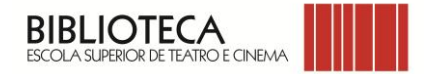

#### PARA FAZER UMA PESQUISA POR PALAVRA-CHAVE, POR EXEMPLO "COMUNIDADE"

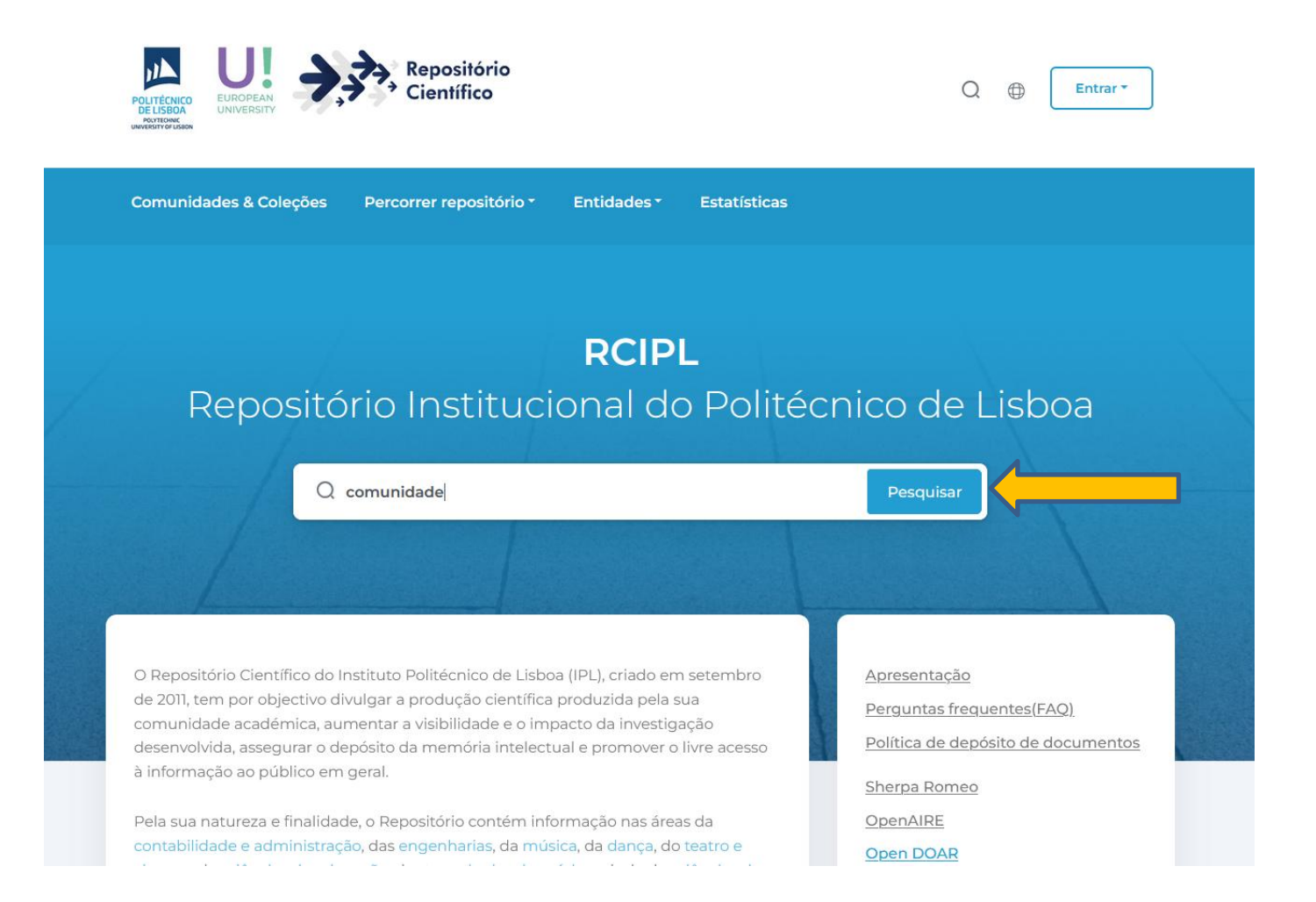

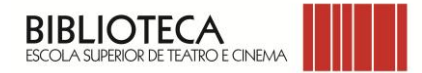

## O RESULTADO DA PESQUISA APRESENTA TODOS OS DOCUMENTOS QUE TÊM A PALAVRA-CHAVE "COMUNIDADE"

| POLITÉCNICO<br>ELISTORY<br>WARDENT POLICION | Repositório<br>Científico Q  Entrar                                   |
|---------------------------------------------|-----------------------------------------------------------------------|
| Comunidades & Coleções F                    | rcorrer repositório • Entidades •                                     |
| Página inicial • Pesquisar                  | Publicações Pessoas Projetos Organizações                             |
| Filtros                                     | Pesquisar tudo     Q comunidade     Pesquisar  Resultados da pesquisa |
| Entidade ×<br>Autor ×                       | A mostrar 1 - 10 de 5372                                              |
| Tipo de recurso 🗸                           | Palavras-chave                                                        |
| Tipo de acesso V<br>Assunto V               | Teatro Arte Mensagem Comunidade Theater Art Message Community         |
| Idioma 🗸                                    | 2023 ARTIGO CIENTÍFICO 👌 ACESSO ABERTO Ver mais                       |

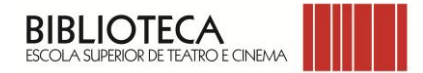

## PODE DE SEGUIDA REFINAR OS RESULTADOS DA PESQUISA UTILIZANDO OS FILTROS QUE SE ENCONTRAM NA BARRA LATERAL ESQUERDA

| POLITÉCNICO<br>DE LISTO<br>POLITÉCNICO<br>POLITÉCNICO<br>BURDERINT OF LISTO | Repositório<br>Científico                                                                                                    | Q   Entrar •      |  |  |  |  |  |  |  |
|-----------------------------------------------------------------------------|----------------------------------------------------------------------------------------------------|-------------------|--|--|--|--|--|--|--|
| Comunidades & Coleções                                                      | Percorrer repositório * Entidades *                                                                                                    |                   |  |  |  |  |  |  |  |
| Página inicial · Pesquisar                                                  | Publicações Pessoas Projetos Organizações                                                                                                    |                   |  |  |  |  |  |  |  |
| Filtros                                                                     | Pesquisar tudo Q comunidade<br>Resultados da pesquisa                                                                                                    | Pesquisar         |  |  |  |  |  |  |  |
| Entidade ~<br>Autor ~                                                       | Comunidade RED: Primeiros passos o                                                                                                    | de uma comunidade |  |  |  |  |  |  |  |
| Tipo de recurso $$                                                          | de prática na área das tecnologias digitais em educação<br>Publication . Cardoso, Adriana; Souza, Joana                                                             |                   |  |  |  |  |  |  |  |
| Tipo de acesso 🗸                                                            | particular, sobre o papel que deve desempenhar a tecnologia digital na reconfigu-<br>ração dos processos de ensino e aprendizagem. Inscrevendo-se nesta temática, o |                   |  |  |  |  |  |  |  |
| Assunto ~                                                                   | presente artigo tem como objetivo apresentar a plataforma digital Comunida<br>V Expandir                                                                            |                   |  |  |  |  |  |  |  |
| Idioma ~                                                                    | 2023 ARTIGO CIENTÍFICO 👌 ACESSO ABERTO                                                                                                    | Ver mais          |  |  |  |  |  |  |  |

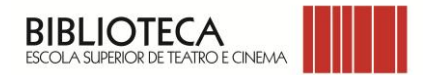

# POLITÉCNICO DE LISBOA | ESCOLA SUPERIOR DE TEATRO E CINEMA

#### BIBLIOTECA

## AVª MARQUÊS DE POMBAL, 22-B, 2700-571 AMADORA

email – <u>biblioteca@estc.ipl.pt</u>

Versão 2025